This job aid demonstrates the steps needed to cancel a TWIA Policy.

\*\*\*\*Please note that policy means an actual in-force policy, not an expired policy or one in pending status, offer submitted status or a renewing offer of coverage. An issued policy will show either in force or in scheduled (one with a future effective date) status.

1. Locate the TWIA Policy you wish to cancel. Click on "Cancel Policy."

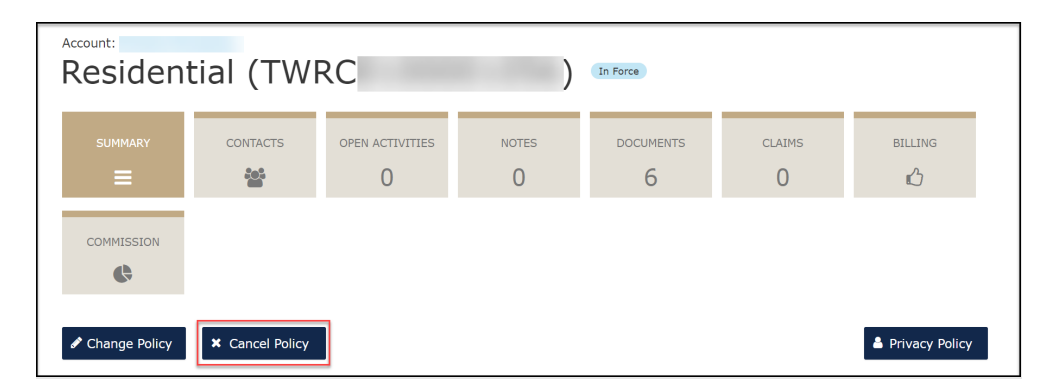

2. Next, you will select the "Source" and "Reason" for the cancellation from the drop- down menus and enter the "Cancellation Effective Date." In this example, we are selecting the insured as the source of the cancellation request and no financial/ insurable interest as the closing fell through.

**Please note:** If a mailing address change is required, it will need to be processed before initiating the cancellation. You may select "Do Not Cancel", process a policy change for the mailing address and start a new cancellation request.

If the mailing address is ok as is, please select "Start Cancellation" to navigate to the next screen.

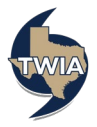

| Cancel Policy                                                                                  |                                                                                                    |                                         |               |                    |  |  |
|------------------------------------------------------------------------------------------------|----------------------------------------------------------------------------------------------------|-----------------------------------------|---------------|--------------------|--|--|
| This cancellation req<br>Any mailing address of<br>Supporting document<br>Any WPI-8 Waiver Sup | uest will be sent to Underwriting for review<br>hanges must be made before initiating a canc<br>s may be uploaded after initiating the cancella<br>rcharges applied are fully earned. | v and approval.<br>cellation.<br>ation. |               |                    |  |  |
| Source *<br>Reason *                                                                           | Insured<br>No financial/insurable interest                                                                                                    | ~<br>~                                  |               |                    |  |  |
| Refund Method *                                                                                | Flat                                                                                                    | ~                                       |               |                    |  |  |
| Effective Date *                                                                               |                                                                                                    |                                         |               | 9 O II:            |  |  |
|                                                                                                |                                                                                                    |                                         | Do Not Cancel | Start Cancellation |  |  |

3. This screen confirms the cancellation request has been sent to TWIA Underwriting for review and approval.

| Account<br>Cancella                                                            | Policy: Resi                                                             | dential (TWRC                                                          | Quoted                                                                |               |                                                                                          |
|--------------------------------------------------------------------------------|--------------------------------------------------------------------------|------------------------------------------------------------------------|-----------------------------------------------------------------------|---------------|------------------------------------------------------------------------------------------|
|                                                                                | OPEN ACTIVITIES                                                          | NOTES<br>O                                                             | DOCUMENTS<br>O                                                        |               |                                                                                          |
| <ol> <li>This cancella</li> <li>Any mailing a</li> <li>Supporting d</li> </ol> | ation request has beer<br>address changes must l<br>ocuments may be uplo | n sent to TWIA Und<br>be made before initia<br>aded after initiating f | lerwriting for review<br>ating a cancellation.<br>the cancellation.   | and approval. | Withdraw Cancellation                                                                    |
| Cancellation Created<br>February 7, 2022<br>Description<br>-                   | l Date:                                                                  | Reas<br>No fi<br>Refu<br>Pro-l                                         | ion:<br>inancial/insurable inte<br>nd Method<br>Rata Subject to \$100 | rest<br>MEP   | Cancellation Effective Date<br>February 1, 2022<br>Estimated Refund Amount<br>\$1,247.00 |

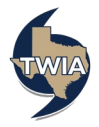